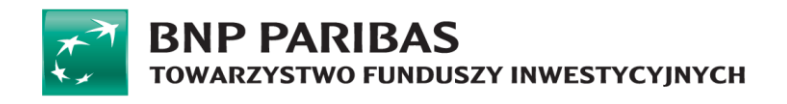

# Instrukcja rejestracji użytkownika w STI24

w BNP Paribas TFI S.A.

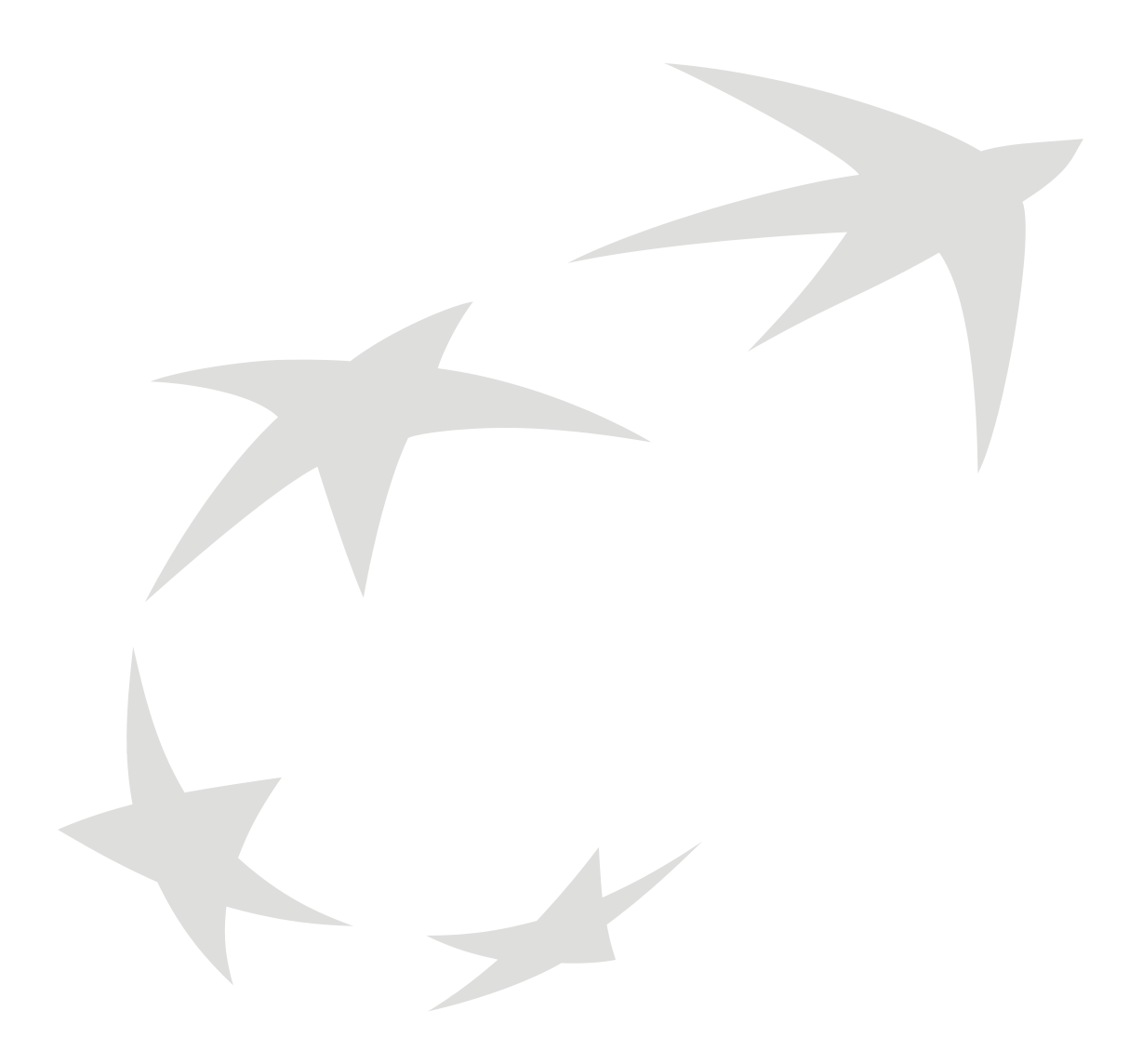

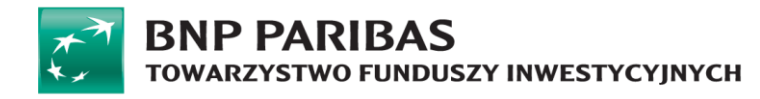

### Spis treści

| 1. | Wstęp                                                                   | 2 |
|----|-------------------------------------------------------------------------|---|
| 2. | Rejestracja konta krok po kroku:                                        | 2 |
| a) | Uruchomienie panelu logowania                                           | 2 |
| b) | Wprowadzenie danych personalnych                                        | 3 |
| c) | Wprowadzenie danych teleadresowych                                      | 3 |
| d) | Płatność weryfikacyjna za pomocą Autopay                                | 4 |
| e) | Weryfikacja zgodności danych z przelewu z danymi z uczestnictwa Klienta | 4 |
| f) | Uzupełnienie dodatkowych danych teleadresowych                          | 5 |
| g) | Nadanie loginu i hasła do serwisu STI24                                 | 6 |
| h) | Rejestracja                                                             | 6 |

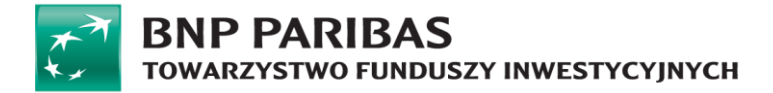

#### 1. Wstęp

Serwis STI24 pozwala na samodzielną rejestrację Klienta indywidualnego. Cały proces realizowany jest on-line, bez konieczności udawania się do punktu obsługi oraz drukowania dokumentów. Identyfikacja wraz z autoryzacją dostępu odbywa się poprzez przelew w Autopay (weryfikacja danych zawartych w szczegółach przelewu z danymi podanymi przez Klienta w procesie rejestracji).

#### 2. Rejestracja konta krok po kroku:

- a) Uruchomienie panelu logowania,
- b) Wprowadzenie danych personalnych,
- c) Wprowadzenie danych teleadresowych,
- d) Płatność weryfikacyjna za pomocą Autopay,
- e) Weryfikacja zgodności danych z przelewu z danymi z uczestnictwa Klienta,
- f) Uzupełnienie dodatkowych danych teleadresowych,
- g) Nadanie loginu i hasła do serwisu STI24,
- h) Rejestracja.

#### a) Uruchomienie panelu logowania

W celu rejestracji konta przejdź do strony internetowej BNP Paribas TFI S.A. znajdującej się pod linkiem: <u>tfi.bnpparibas.pl</u>. Następnie wybierz opcję PPK - LOGOWANIE STI24 dostępną w prawym górnym rogu ekranu:

| ** | BNP PA  | RIBAS    | Y INWESTYCYJNYC | н                         |             | INFOLINIA D<br>22 588 1 | la uczest<br>8 87 | ników E-Mail info@tfi.bnpparibas.pl |
|----|---------|----------|-----------------|---------------------------|-------------|-------------------------|-------------------|-------------------------------------|
| *  | O NAS - | OFERTA - | NOTOWANIA -     | ZRÓWNOWAŻONY ROZWÓJ (ESG) | DOKUMENTY - | KOMUNIKATY              | РРК               | PPK - LOGOWANIE STI24               |
|    |         |          |                 |                           |             |                         |                   | $\mathcal{L}$                       |

Następnie kliknij "Zarejestruj się z Autopay " aby rozpocząć.

| Panel logowania      | Nie masz jeszcze konta?                                                                               |
|----------------------|----------------------------------------------------------------------------------------------------|
| Login                | +<br>Jeśli nie masz jeszcze konta do platformy dystrybucyjnej,<br>dowiedz się więcej lub załóż konto. |
| Hasło                | Zarejestruj się z Autopay                                                                             |
| Nie pamiętam hasła Z | aloguj                                                                                                |

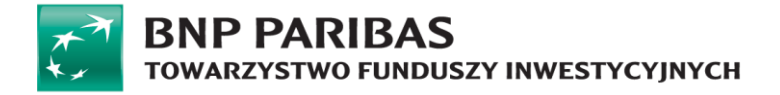

#### b) Wprowadzenie danych personalnych

#### Wprowadź Imię, Nazwisko oraz numer PESEL po czym kliknij Dalej.

|                                                      | BNP PARIBAS Polski                |
|------------------------------------------------------|-----------------------------------|
| Rejestracja                                          |                                   |
| W celu uzyskania dostępu on-line do rejestru PPK pro | simy o podanie poniższych danych. |
| lmię*                                                | *-pole wymegane                   |
| Nazwisko*                                            |                                   |
| PESEL*                                               |                                   |
|                                                      | Ne posiadam numeru PESEL          |
| Anuluj                                               | Delej                             |
|                                                      |                                   |

W przypadku braku numeru pesel można zamiennie podać datę urodzenia oraz serię i numer paszportu. Ten rodzaj dokumentu jest wartością stałą w polu Typ dokumentu tożsamości bez możliwości zmiany.

| Rejestracja                                           |                                   |  |  |  |
|-------------------------------------------------------|-----------------------------------|--|--|--|
| W celu uzyskania dostępu on-line do rejestru PPK pros | simy o podanie poniższych danych. |  |  |  |
| lmię*                                                 | * - pola wymagane                 |  |  |  |
| Nazwisko*                                             |                                   |  |  |  |
| PESEL                                                 |                                   |  |  |  |
|                                                       | Vie posiadam numeru PESEL         |  |  |  |
| Data urodzenia*                                       | dd.mm.rrrr                        |  |  |  |
| Typ dokumentu tożsamości                              | Paszport ~                        |  |  |  |
| Seria i numer dokumentu*                              |                                   |  |  |  |
| Anuluj                                                | Dalej                             |  |  |  |

#### c) Wprowadzenie danych teleadresowych

Wprowadź dwukrotnie adres e-mail oraz numer telefonu komórkowego po czym wybierz bank w którym masz konto i kliknij Dalej.

UWAGA! Numer telefonu służy do wysyłki SMS z jednorazowymi kodami autoryzacyjnymi, dlatego nie można wprowadzać numerów stacjonarnych.

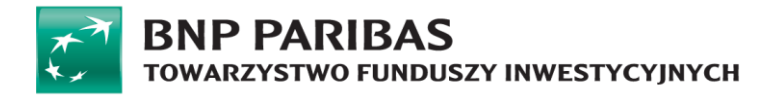

| Rejestracja                                                  |                                                                                                    |
|--------------------------------------------------------------|----------------------------------------------------------------------------------------------------|
| V celu aktywacji usługi i późniejszego korzystania z sy:     | stemu (składanie dyspozycji, zmiana hasła) konieczny jest stały dostęp do deklarowanego w tym kroku adresu e-mali i numeru telefonu komórkowego. Wprowadź te dane.                         |
| Nastepnie wybierz bank, w którym prowadzony jest Tv          | wój rachunek bankowy kilkając w ikone z jego logo.                                                                                                    |
| eżeli Twojego banku nie ma liście wybierz opcję " <i>Man</i> | y konto w innym banku". Pamiętaji Podczas realizacji przelewu wskaż tytuł zgodny z danymi z instrukcji płatniczej. Tylko wtedy Twój przelew zostanie powiązany z procesem weryfiliacyjnym. |
| N przypadku wystąpienia problemów z realizacją tran          | sakcji zalecane jest skorzystanie z prywatnego komputera lub telefonu.                                                                                                    |
| Firmowy sprzęt może posladać zabezpieczenia utrudn           | lające realizacje przelewu weryfikacyjnego.                                                                                                    |
| E-mail*                                                      |                                                                                                    |
|                                                              | To pole jest wymagane                                                                                                    |
| Powtórz e-mail*                                              |                                                                                                    |
| Numer telefonu*                                              | +48 •                                                                                                    |
| Powtórz numer telefonu*                                      | +43 •                                                                                                    |
|                                                              |                                                                                                    |
|                                                              |                                                                                                    |
| Wstecz                                                       | Date                                                                                                    |

**Uwaga! Zalecamy wpisanie prywatnego numeru telefonu komórkowego oraz prywatnego adresu e-mail.** Pozostawienie służbowych danych kontaktowych uniemożliwi dostęp do serwisu STI24 w momencie braku dostępu do narzędzi służbowych.

#### d) Płatność weryfikacyjna za pomocą Autopay

Następnie zostaniesz przekierowany do strony logowania w wybranym przez Ciebie banku, abyś mógł wykonać przelew weryfikacyjny za pomocą Autopay o wartości 1 PLN (kwota ta zostanie niezwłocznie zwrócona na rachunek, z którego została przekazana po zakończeniu procesu weryfikacji).

| ST BN                                                       | P PARIBAS                              | <b>O</b><br>Polski            |  |
|-------------------------------------------------------------|----------------------------------------|-------------------------------|--|
|                                                             |                                        |                               |  |
|                                                             |                                        |                               |  |
| Zaloguj się do wybranego banku i zrealizuj przelew. O pr    | awidłowej weryfikacji zostaniesz point | formowany wiadomością e-mail. |  |
| Rachunek odbiorcy:                                          |                                        | D                             |  |
| Nazwa odbiorcy:                                             | Autopay S.A.                           | D                             |  |
| Adres odbiorcy:                                             | ul. Powstańców Warszawy 6, 81-71       | 18 Sopot 🜔                    |  |
| Tytuł przelewu:                                             |                                        | D                             |  |
| Kwota przelewu:                                             | 1.00                                   | D                             |  |
| Płatność przez aplikację mobilną                            |                                        |                               |  |
| Zeskanuj kod QR przez aplikację bankową w celu realizacji p | vrzelewu.                              |                               |  |
|                                                             |                                        |                               |  |

e) Weryfikacja zgodności danych z przelewu z danymi z uczestnictwa Klienta.

#### Dane podlegające weryfikacji:

| 1 | lmię     | imię na uczestnictwie, np. Jan          |
|---|----------|-----------------------------------------|
| 2 | Nazwisko | nazwisko na uczestnictwie, np. Kowalski |

## BNP PARIBAS

Aplikacja weryfikuje status autoryzacji oraz czas na autoryzacje. W procesie występują 3 scenariusze:

#### • Autoryzacja negatywna

Zostaje wyświetlony komunikat informujący o negatywnej autoryzacji o treści: Weryfikacja Twoich danych nie powiodła się. Przyczyną może być niezgodność danych osobowych w Twoim banku z danymi jakie posiadamy.

Dodatkowo na wskazany adres e-mail zostanie przesłana wiadomość informująca o negatywnych wyniki weryfikacji.

Aby kontynuować rejestrację, należy

- a) Upewnić się, że Użytkownik wprowadził poprawne dane we wniosku rejestracyjnym (system dopuszcza 3 próby autoryzacji jednego dnia - po 24h od wykorzystania 3 prób możliwe jest ponowne przystąpienie do złożenia wniosku).
- b) Jeżeli Użytkownik jest pewien że we wniosku wskazał poprawnie swoje aktualne dane wskazuje to na konieczność aktualizacji/korekty danych osobowych w banku lub u Pracodawcy (tak aby w obu miejscach dane były aktualne i spójne) po czym po kilku dniach spróbować ponownie.

Dane osobowe zgłoszone przez Pracodawcę do PPK znajdują się w Umowie o Prowadzenie, która została wysłana do Uczestników listownie bądź poprzez e-mail.

#### • Przekroczony czas autoryzacji

W przypadku gdy proces weryfikacyjny nie zostanie dokończony w przewidzianym czasie, np. z powodu braku realizacji przelewu weryfikacyjnego lub podania błędnego tytułu podczas realizacji przelewu proces zostanie przeterminowany, a do uczestnika nie zostanie przesłana informacja o pozytywnym lub negatywnym wyniku.

#### • Weryfikacja pozytywna

W przypadku pozytywnego zakończenia procesu na adres e-mail zostanie przesłana informacje o pomyślnym zakończeniu weryfikacji wraz z linkiem umożliwiającym dokończenie procesu rejestracji.

#### f) Uzupełnienie dodatkowych danych teleadresowych

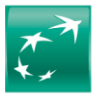

#### BNP PARIBAS TOWARZYSTWO FUNDUSZY INWESTYCYJNYCH

| Rejestracja                                                                                                    |                                       |  |  |  |  |
|----------------------------------------------------------------------------------------------------|---------------------------------------|--|--|--|--|
| Proces rejestracji zakończył się pomyśnie! Uprzejmie informujemy, że w przypadku zmiany danych system umożliwia kń samodzielną aktualizację. |                                       |  |  |  |  |
| Dane podstawowe                                                                                                    |                                       |  |  |  |  |
| Imie                                                                                                    | *-pola wymagane                       |  |  |  |  |
| ,<br>Drugie imie                                                                                                    |                                       |  |  |  |  |
| Nazwisko                                                                                                    |                                       |  |  |  |  |
| Rodzaj osoby fizycznej                                                                                                    | Osoba fizyczna 🗸 🗸                    |  |  |  |  |
| Kraj urodzenia                                                                                                    | · · · · · · · · · · · · · · · · · · · |  |  |  |  |
| Obywatelstwo                                                                                                    | ×                                     |  |  |  |  |
| PESEL                                                                                                    |                                       |  |  |  |  |
| Płeć                                                                                                    | ~                                     |  |  |  |  |
| Data urodzenia                                                                                                    |                                       |  |  |  |  |
| Dokument tożsamości                                                                                                    |                                       |  |  |  |  |
| Typ dokumentu tożsamości                                                                                                    | *-pola wymegane<br>•                  |  |  |  |  |
| Kraj wydania                                                                                                    | ×                                     |  |  |  |  |
| Seria i numer dokumentu                                                                                                    |                                       |  |  |  |  |
| Data wydania                                                                                                    |                                       |  |  |  |  |
| Data ważności*                                                                                                    | 6                                     |  |  |  |  |
|                                                                                                    | Betterminowo                          |  |  |  |  |
| Rezydencja podatkowa                                                                                                    | +                                     |  |  |  |  |
| Status rezydencji podatkowej                                                                                                    | v<br>V                                |  |  |  |  |
| Adres zamieszkania                                                                                                    |                                       |  |  |  |  |
| Krai                                                                                                    | *- poa vymegane                       |  |  |  |  |
| Kod pocztowy                                                                                                    |                                       |  |  |  |  |
| Miejscowość                                                                                                    |                                       |  |  |  |  |
| Ulica                                                                                                    |                                       |  |  |  |  |
| Nr domu                                                                                                    |                                       |  |  |  |  |
| Nr mieszkania                                                                                                    |                                       |  |  |  |  |
| Numer telefonu                                                                                                    | +43 •                                 |  |  |  |  |
| E-mail                                                                                                    |                                       |  |  |  |  |
| Rachunki bankowe                                                                                                    |                                       |  |  |  |  |
|                                                                                                    | * - pola wymagane                     |  |  |  |  |
| Nr konta w polskim banku*                                                                                                    |                                       |  |  |  |  |
| Kraj banku                                                                                                    | POLSKA v                              |  |  |  |  |
| Waluta                                                                                                    | PLN V                                 |  |  |  |  |
| SWIFT kod                                                                                                    |                                       |  |  |  |  |

#### g) Nadanie loginu i hasła do serwisu STI24

| Dane logowania                                    |  |                    | Dodaj rachunek    |  |
|---------------------------------------------------|--|--------------------|-------------------|--|
|                                                   |  |                    | * - pola wymagane |  |
| Login*                                            |  |                    |                   |  |
| Hasto* 🔊                                          |  |                    |                   |  |
| Powtórz hasio* ⊘                                  |  |                    |                   |  |
| Odwasczam, tz zapoznałem się Lakcepuję Regularnim |  |                    |                   |  |
|                                                   |  | Nie jestem robotem | reCAPTCHA         |  |
| Anuluj                                            |  |                    | Dalej             |  |

#### h) Rejestracja

Poniższy komunikat potwierdza rejestrację konta. Możesz już zarządzać własnym rejestrem PPK za pośrednictwem serwisu STI24.

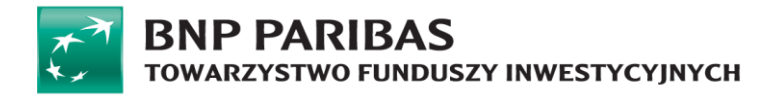

| BNP PARIBAS<br>I DIVAMALITATIVE INVESTIGATIVE WHEESTIGATIVE POLICY IN CONTRACT AND A CONTRACT OF A CONTRACT OF A CONT | L Ö S U<br>Profil 09:53 Polski Wylaguj                                                                                                    |
|----------------------------------------------------------------------------------------------------|----------------------------------------------------------------------------------------------------|
| Portfel                                                                                                    |                                                                                                    |
| e                                                                                                    | Wartość aktywów. <sup>⊙</sup><br>Bieżąca wartość wplat Uczestnika:<br>Korzyść z uczestnictwa w PPK (bieżąca wartość wplat pracodawcy i państwa) |
| Struktura portfela wg klasy <sup>®</sup>                                                                                                    | Struktura portfela wg ryzyka <sup>©</sup>                                                                                                    |
|                                                                                                    | Rejestracja przebiegła<br>pomyślnie<br>CK                                                                                                    |

W razie jakichkolwiek problemów lub wątpliwości dotyczących działania serwisu STI24 oraz procesu uzyskania dostępu i weryfikacji danych oraz otrzymywanych e-maili z serwisu STI24 czy SMS-ów skontaktuj się z nami:

• mailem na adres: <u>sti24@tfi.bnpparibas.pl</u>.